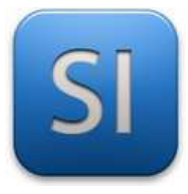

## **SCIENCES DE L'INGENIEUR**

Séquence 7 – Activité 2 Transmissions de puissance >> Aspect cinématique

## Durée : 01H30

## 1 – Présentation

Le télescope motorisé Meade ETX90 (figure 1) assure de manière automatique le pointage et le suivi d'un objet céleste. Le contrôle des vitesses de ses deux moteurs doit être suffisamment précis afin de conserver l'objet céleste dans le champ d'observation.

Documents à consulter pour mener l'activité : aucun

Le système est disponible dans la salle.

Logiciels spécifiques à utiliser : Inventor

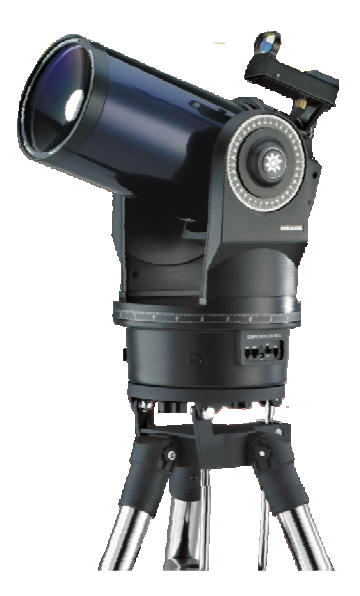

Fig.1 : télescope Meade ETX90

## 2 – Objectif de l'activité

Définir les caractéristiques de la chaîne de transmission du mouvement azimutal, en particulier son rapport de transmission.

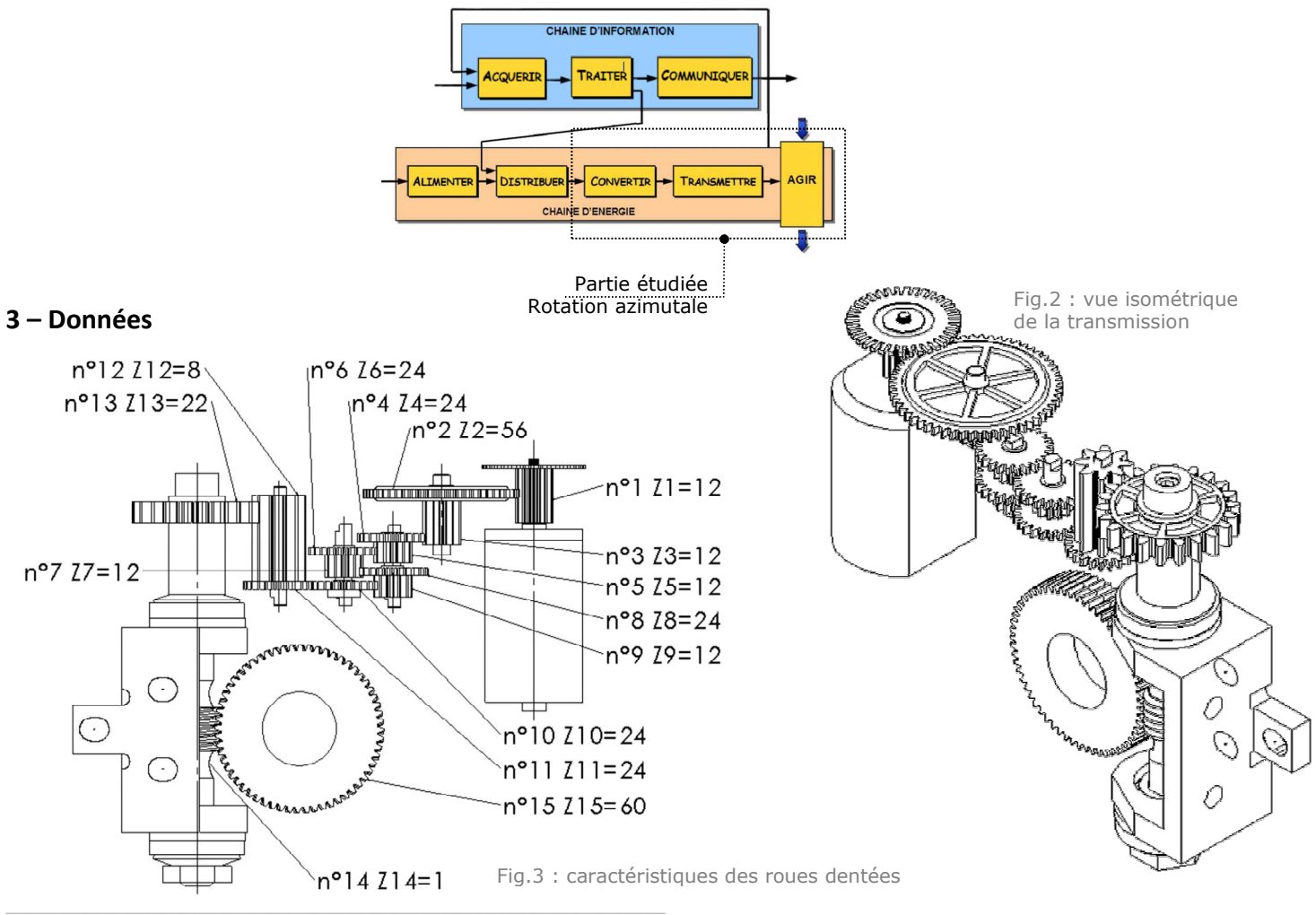

**Q1 – Préciser** le type de transmission qui est utilisé pour le mouvement azimutal.

□ Came / plateau □ Engrenage Poulie / courroie
Excentrique

□ Vis / Ecrou □ Pignon / Chaîne □ Bielle / Manivelle

Q2 – Identifier à l'aide de flèche sur les figures 2 et 3 la pièce d'entrée et la pièce de sortie.

Q3 – Entourer en vert sur la figure 3 le numéro des roues menantes.

Q4 – Entourer en <u>bleu</u> sur la figure 3 le numéro des roues menées.

**Q5 – Calculer** le rapport de transmission global  $r_{1-15}$  (arrondir convenablement la valeur).

**Q6 – Commenter** la valeur de  $r_{1-15}$ .

**Q7 – Calculer** aussi le rapport de transmission  $r_{I-I3}$  (arrondir convenablement la valeur).

**Q8 – Calculer** en  $deg \cdot s^{-1}$  la vitesse de rotation  $N_{13}$  de la roue n°13 dans le cas où la roue d'entrée n°1 tourne à la vitesse  $N_1 = 360 deg \cdot s^{-1}$  Cherchons à retrouver ce résultat sous Inventor :

- **Y** Ouvrir le fichier « *reducteur embase.iam* ».
- Masquer le bâti pour ne laisser que la transmission.
- **Suivre** le menu « Environnement >> Simulation dynamique ».
- ▶ Imposer une vitesse de rotation de 360°.s<sup>-1</sup> à la liaison « Pivot:1 ».
  - Temander de l'aide si nécessaire...

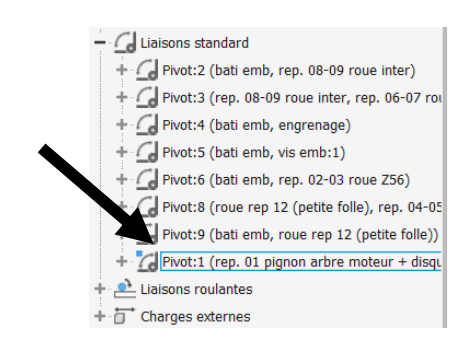

**Lancer** la simulation.

Suivre le menu « *Graphique de sortie* » ; chercher la vitesse de rotation de la liaison « Pivot:1 » ; normalement, on retrouve les 360 °/s qui ont été imposés précédemment.

**Chercher** maintenant la vitesse de rotation de la roue n°13.

**Q9** – **Noter** la vitesse de rotation  $N_{13}$  de la roue n°13 : \_

**Q10 –** La valeur logicielle de  $N_{I3}$  est conforme à celle calculée à la Q7 :  $\Box$  OUI

Appeler le professeur pour vérification avant d'aller plus loin.

Q11 – Compléter le schéma-bloc.

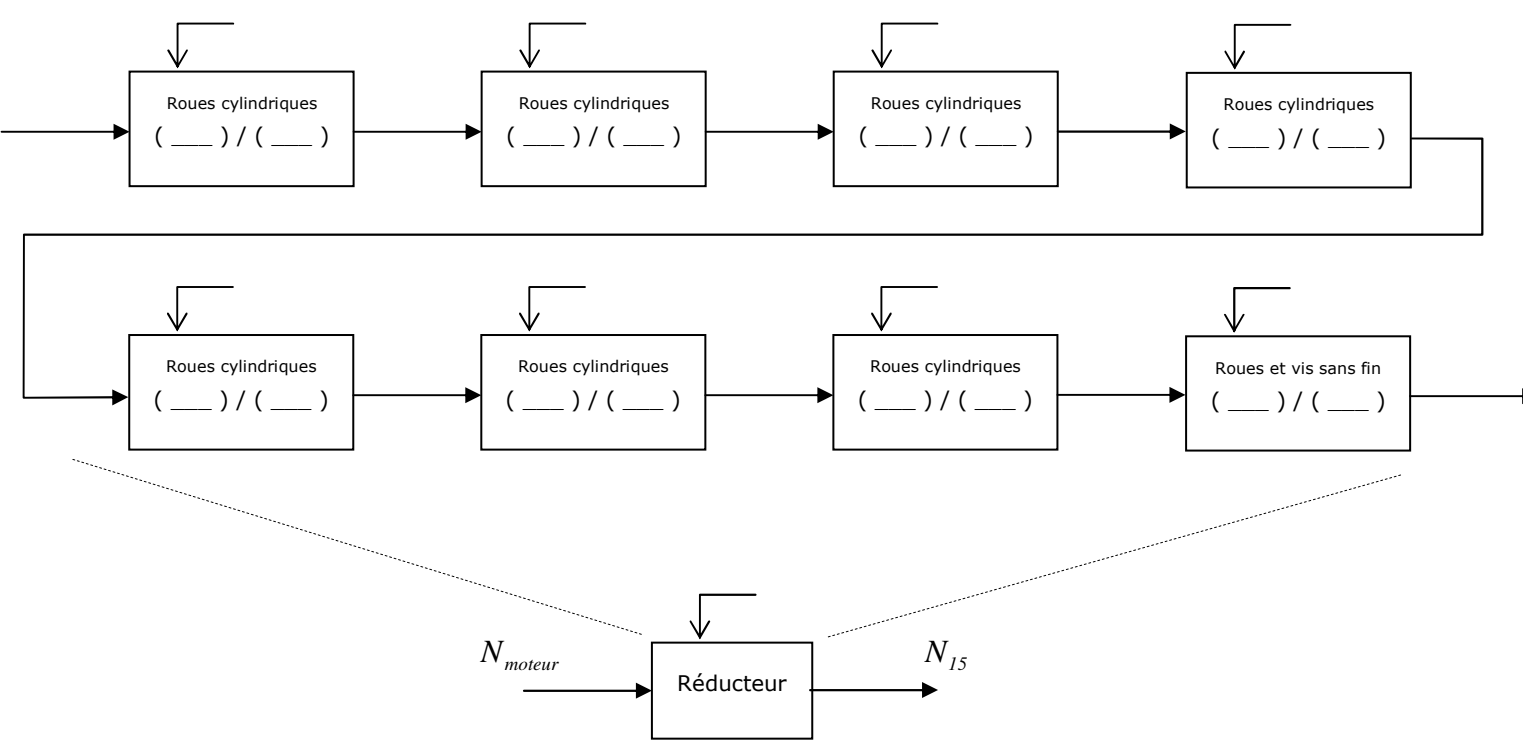

Q12 – Compléter le schéma cinématique en poursuivant le bâti partout où il doit être.

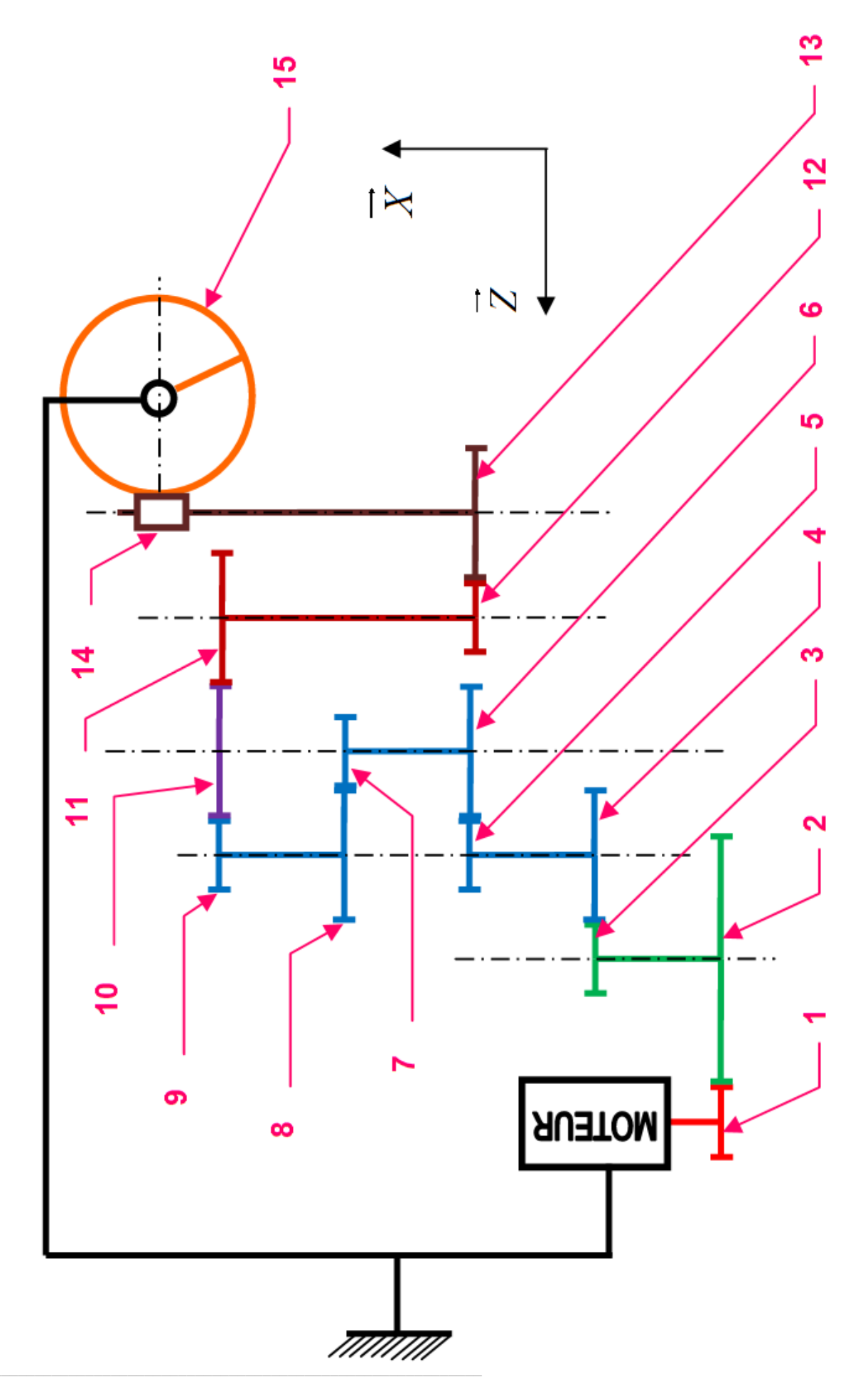